1 FaxCore eV5 Installation Guide

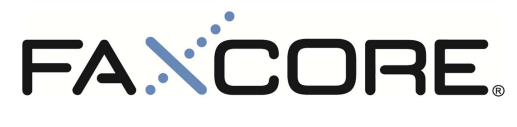

Version 6.0.1.3

FaxCore eV5 Installation Guide

# **Table of Contents**

| Disclaimers                                        |
|----------------------------------------------------|
| Support                                            |
| U.S. & Europe                                      |
| Asia Pacific4                                      |
| System Requirements & Prerequisites                |
| Operating Systems                                  |
| Hardware Requirements                              |
| Supported Dialogic Brooktrout Fax Boards5          |
| Preparing the Server                               |
| Installing Dialogic Brooktrout Fax Board6          |
| Installing FaxCore eV57                            |
| Activating FaxCore eV510                           |
| Activate over the internet10                       |
| Activating by phone or email (Manual Activation)12 |
| By phone                                           |
| By email                                           |
| How to obtain your installation ID12               |
| Activating Trial/Evaluation Mode13                 |
| Getting started with FaxCore eV514                 |
| Login to FaxCore eV5 for the first time14          |
| Assigning Ports Licensing14                        |

# **Disclaimers**

FaxCore and FaxCore eV5 are registered trademarks of FaxCore, Inc. Windows is a registered trademark of Microsoft Corporation. All other trademarks are the property of their respective owners.

# **Support**

FaxCore customers are encouraged to purchase a FaxCore Support Contract which provides them with unlimited telephone, email and web based product support from Monday to Friday 8.00 am to 5.00 pm Mountain time (GMT -7). FaxCore Partners can also provide on-site support and training when needed. FaxCore Support Contract holders are entitled to all FaxCore product service packs and upgrades at no additional charge.

**Web Support:** <u>www.faxcore.com</u> This site contains technical information as well as a list of frequently asked questions.

# **U.S. & Europe**

Email Support: Email support is available at *support@faxcore.com* Phone Support: FaxCore support technicians can be reached at +1 (720) 870 2900

## **Asia Pacific**

Email Support: Email support is available at *support@faxcore.com.my* Phone Support: FaxCore support technicians can be reached at +60 (3) 3324 3226

# System Requirements & Prerequisites

## **Operating Systems – Platform**

FaxCore eV5 supports the following Microsoft operating systems:

## Windows Server 2008R2 x86/x64

- with Microsoft .Net 3.5 or .Net 2.0 or .Net 4.0 installed
- VMware Virtual Machine with Windows Server 2008R2 x86/x64 installed. Only applicable if using FaxCore FoIP Drivers or a remote fax agent with a board.
  - 64 Bit host is only supported for Windows Server 2008 R2, but both FaxCore and the Dialogic Brooktrout drivers run in 32 bit mode.
- VMware ESX 4.0 and above, Citrix XenServer and Microsoft Hyper-V R2 virtual machines are fully supported for Dialogic Brooktrout SR140 and etherFAX implementations.

## **Operating System – Configuration Requirements and Recommendations**

- A fresh stand-alone operating system installation <u>is required</u> (not an OS upgrade) with all Windows Updates is required. FaxCore eV5 installer will install the other prerequisites automatically
- Microsoft Office installed to facilitate rendering of MS Office based documents.
- Microsoft .Net 3.5 or .Net 2.0 or .Net 4.0 installed
- Static or DHCP reserved IP address
- Recommended that the FaxCore server is not joined to the Domain.
- Recommended that FaxCore is on a standalone server. FaxCore will not be responsible for any issues related to other software loaded on the server.
- CANNOT BE LOADED ON THE SAME SERVER AS EXCHANGE.
- The FaxCore directory, and all sub directories, **must be excluded from any virus scan software**.

Client Software Requirements -- Microsoft Internet Explorer 7.0 or later, Firefox, Chrome or Safari

## **Hardware Requirements**

- CPU: Processor (Celeron 2.4 GHz)
- Memory: Minimum 4GB RAM additional memory recommended for larger deployments
- Disk Space: 20 GB available disk space (Additional disk space will be required for storage of fax messages)

## **Dialogic Brooktrout Fax Boards Supported**

## • Fax Board: Fax communication device present

### For PSTN:

- Dialogic Brooktrout TR1034 Series Fax Board
  - (full length and full height PCI board, board will require 12.5" of room in PCI slot)
- Dialogic Brooktrout TruFax Series Fax Board

### For Fax-Over-IP Internal (connection to PSTN still required):

- FaxCore FoIP Drivers \*
- Dialogic Diva Analog boards for use with SR140 (full size form factor for older models require 12.5" of room in PCI slot)
- Dialogic Brooktrout TR1034 Series Fax Board (With FoIP Capability Enabled)

### To ensure compatibility of Fax over IP (T.38) verify with your phone system or SIP Trunk Provider

# **Preparing the Server**

- 1. If you're installing FaxCore with a physical Dialogic Brooktrout Fax Board, make sure you install the Brooktrout Fax Board on the physical server's PCI slot prior to running FaxCore installation. (Refer to 'Installing Dialogic Brooktrout Fax Board')
- 2. Copy the following files from the installation CD/download from our Customer Portal to a temporary folder on the server:

#### FaxCore\_eV5.exe

Note: If you don't FaxCore\_eV5 Installation CD, you don't have the installation CD, download the installation files from our FaxCore Customer Portal: (<u>http://crm.faxcore.com/portal/</u>)

3. On the Windows Control Panel, User Accounts, User Accounts, Change User Account Control Settings, disable the User Access Control by moving the pointer from Default to Never Notify

# **Installing Dialogic Brooktrout Fax Board**

Note: These steps are only required if you are installing FaxCore eV5 with a Dialogic Brooktrout Fax Board.

- 1. Power Off the server.
- 2. Insert the Dialogic Brooktrout fax board into the PCI/PCIe slot.
- 3. Start the server. On the "New Hardware Detected" screen, click Cancel.
- 4. Proceed to Installing FaxCore eV5, the installation process will install the necessary drivers for the fax board.

# **Installing FaxCore eV5**

- ▲ Make sure you have your FaxCore serial number and/or activation code prior to installing FaxCore eV5. You will not be able to proceed with the installation without the Serial Number and you will need an activation code to fully activate the software. If you don't have your serial number/activation code, please contact your sales representative to obtain one.
- ▲ If you're installing FaxCore eV5 with etherFAX, be sure to have your etherFAX account information ready. (Account #, Username and Password)
  - 1. Run *FaxCore\_eV5.exe*.
  - ▲ The installer will install the necessary prerequisites in order to run FaxCore eV5 software such as Microsoft Internet Information Services, Microsoft .NET Framework 3.5 and Windows PowerShell.

| 🙀 FaxCore ev5 | ×                                                                                             |
|---------------|-----------------------------------------------------------------------------------------------|
|               | Welcome to the Installation Wizard for<br>FaxCore ev5                                         |
|               | The Installation Wizard will install FaxCore ev5 on your<br>computer. To continue, dick Next. |
|               |                                                                                               |
|               |                                                                                               |
| FAXCORE       |                                                                                               |
|               | <back next=""> Cancel</back>                                                                  |

2. Follow the on screen instruction until the "**Customer Information**" screen and enter your serial number.

| FaxCore ev5                                            | X                    |
|--------------------------------------------------------|----------------------|
| Customer Information<br>Please enter your information. | FACORE               |
| User Name:                                             |                      |
| FaxCore                                                |                      |
| <u>O</u> rganization:<br> FaxCore                      |                      |
| Serial Number:                                         |                      |
|                                                        |                      |
|                                                        |                      |
| nstallShield                                           |                      |
|                                                        | < Back Next > Cancel |

- 3. On the next screen, confirm the installation destination and click "Next" to continue the setup process.
- ▲ Note: If you wish to change the installation destination, click on Change and browse to or enter the new installation destination of your choice.

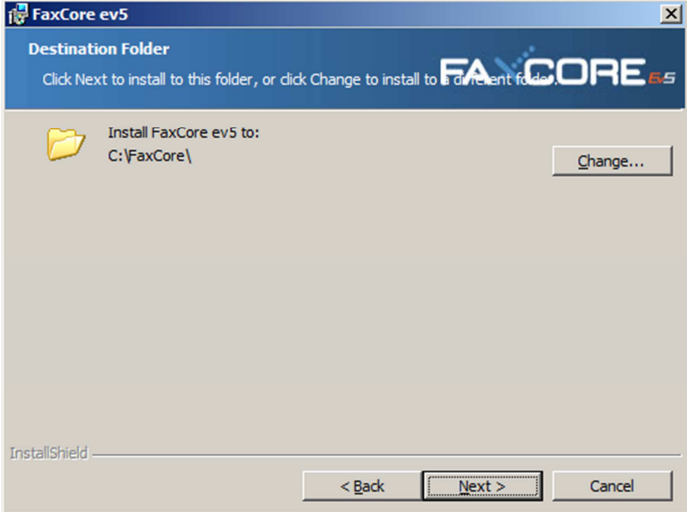

- 4. Next you will be prompted where you want the FaxCore database to be installed.
- Note: In most cases, you will choose 'Built-in FaxCore Database' and this will install FaxCore eV5 database on a SQL 2008 R2 Express Edition on the local server. If you want the FaxCore database to be created and pointed to an external database, select 'External 2005/2008 Server.

| 17                                                                                                    |                   |
|----------------------------------------------------------------------------------------------------|-------------------|
| FaxCore Database Server           Select the location to install FaxCore 2007 database                                |                   |
| Built-in FaxCore Database Installs a local SQL 2008 Express Edition along with FaxCore FaxCore default authentication | e's database with |
| C External SQL 2005/2008 Server<br>Installs FaxCore database on an external SQL Server                                |                   |
|                                                                                                    |                   |
|                                                                                                    |                   |
| InstallShield                                                                                                    | lext > Cancel     |

- 5. Choose the Fax Driver Type and click **"Next"** to continue. At this point the Installation Wizard is ready to install FaxCore eV5.
- ▲ Note: If you choose EtherFax as your driver type, you will be prompted to enter your Account, Username and Password on the next screen. Enter the information and use the "Test Connection" button to verify that the information entered is correct before proceeding further.
- If you choose Dialogic Brooktrout as your driver type, the installer will install the necessary Dialogic Brooktrout Drivers for the installed fax board or SR140 (FOIP). At the end of the installation process, Brooktrout Configuration Utility will launch to configure and initialize the fax board/SR140

| Fax Driver<br>Please choose the Fax Driver | type       | FA CORE       |
|--------------------------------------------|------------|---------------|
| Fax Driver Type:<br>Etherfax               | E          | ·             |
| Country Code:                              | Area Code: |               |
|                                            |            |               |
| TostallShield                              |            |               |
|                                            | < Back     | Next > Cancel |

- FaxCore eV5 installer will now proceed to install Microsoft SQL 2008 R2 if you've selected "Built-in FaxCore database" on step 4 or create the FaxCore database on your external SQL 2005/2008 server.
- ▲ Note: On the SQL 2008 R2 installation screen, the installer will pre-populate all the required fields/configurations. Proceed through the dialogs until SQL 2008 R2 is successfully installed without changing anything.
- After FaxCore eV5 is installed, FaxCore License Manager will launch. Please see "Activating FaxCore eV5" for more information on how to activate your FaxCore eV5 software.

# Activating FaxCore eV5

# Activate over the internet

1. Select Activate FaxCore eV5 and click "Continue".

| 🗙 FaxCore ev5                    | <u>? ×</u>                                                                                                    |
|----------------------------------|----------------------------------------------------------------------------------------------------|
| <u>WebSite</u><br>Email Support  | Activation Required                                                                                                    |
| Telephone:<br>+1 (888) 905-4881  | Activation is required to register this product. Once a license has been activated on a<br>computer, it cannot be used on another machine. By activating this license you will lock it<br>to the current machine. |
|                                  | Activate FaxCore ev5                                                                                                    |
|                                  | C Try FaxCore ev5                                                                                                    |
|                                  | C Buy FaxCore ev5                                                                                                    |
|                                  |                                                                                                    |
| About FaxCore License<br>Control | FAXCORE LICENSE CONTROL                                                                                                    |

- 2. Enter your 18 digits activation code and click "Activate".
- ▲ Note: You will now be prompted to register your software.

| X FaxCore ev5                          | <u> </u>                                                                                                    |
|----------------------------------------|----------------------------------------------------------------------------------------------------|
| <u>WebSite</u><br><u>Email Support</u> | Activate FaxCore ev5                                                                                                    |
| Telephone:<br>+1 (888) 905-4881        | Please enter your license code below and click activate.                                                                                                    |
|                                        | Activate 📃 🔼                                                                                                    |
|                                        |                                                                                                    |
|                                        | Import Activation Certificate                                                                                                    |
|                                        | Please take a few moments to activate your product now. No personal data 🔺                                                                                                    |
|                                        | is sent during Activation. It helps prevent illegal copying of this software<br>and helps ensure you have a genuine copy of the Software. This product<br>will attempt to use the Internet during activation. If you have a firewall or<br>proxy server this may prevent this process. If prompted to unblock control<br>activation.exe' please do so or you will need to unblock this product via the |
| About FaxCore License<br>Control       | FAXCORE LICENSE CONTROL                                                                                                    |
| FAXCORE.                               | Help Back Close                                                                                                    |
|                                        |                                                                                                    |

3. Enter the Username and Password provided to you with your order and click register.

| X FaxCore ev5                                  | <u>? ×</u>                                                                            |
|------------------------------------------------|---------------------------------------------------------------------------------------|
| <u>WebSite</u><br><u>Email Support</u>         | Registration                                                                          |
| Telephone:<br>+1 (888) 905-4881                | Already Registered? Please enter your Username and Password below and click Register. |
|                                                | Username:Register                                                                     |
|                                                | Not Registered?<br>Please enter your registration details by clicking Register Now.   |
|                                                | Register Now                                                                          |
| <u>About FaxCore License</u><br><u>Control</u> | FAXCORE LICENSE CONTROL                                                               |
| FAXCORE                                        | Help Close Close                                                                      |

4. FaxCore eV5 is now activated and ready to use.

| 🗙 FaxCore ev5                          |                         | ? × |
|----------------------------------------|-------------------------|-----|
| <u>WebSite</u><br><u>Email Support</u> | Successful Activation   |     |
| 1 (999) 005-4991                       |                         |     |
| +1 (888) 905-4881                      |                         |     |
|                                        |                         |     |
|                                        |                         |     |
|                                        |                         |     |
|                                        |                         |     |
|                                        |                         |     |
|                                        |                         |     |
|                                        |                         |     |
|                                        |                         |     |
|                                        |                         |     |
| About FaxCore License                  |                         |     |
| Control                                | FAXCORE LICENSE CONTROL | .   |
| FAXCORE.                               | Help                    |     |

## Activating by phone or email (Manual Activation)

If you do not have internet connection on the server to activate FaxCore eV5, you can activate the software by phone or email.

#### By phone

Call FaxCore support at +1 (888) 905-4881 and say "Technical Support" or press "2" to reach our technical support for activation assistance.

#### **By email**

Email FaxCore support at <u>support@faxcore.com</u> and provide us your company name, activation code and installation ID.

We will email you an activation certificate/unlock code.

### How to obtain your installation ID

Click on Import Activation Certificate on the FaxCore License Manager window.

| X FaxCore ev5                          | <u>? ×</u>                                                                                                    |
|----------------------------------------|----------------------------------------------------------------------------------------------------|
| <u>WebSite</u><br><u>Email Support</u> | Activate FaxCore ev5                                                                                                    |
| Telephone:<br>+1 (888) 905-4881        | Please enter your license code below and click activate.                                                                                                    |
|                                        | Activate                                                                                                    |
|                                        | Import Activation Certificate                                                                                                    |
| No. 4 Factore Linear                   | Please take a few moments to activate your product now. No personal data<br>is sent during Activation. It helps prevent illegal copying of this software<br>and helps ensure you have a genuine copy of the Software. This product<br>will attempt to use the Internet during activation. If you have a firewall or<br>proxy server this may prevent this process. If prompted to unblock 'control<br>activation.exe' please do so or you will need to unlock this product via the<br>phone using a 'llook' Code' above. Please enter or naste the numeric |
| About FaxCore License<br>Control       | FAXCORE LICENSE CONTROL                                                                                                    |
| FAXCORE.                               | Help Back Close                                                                                                    |

To copy the FaxCore Installation ID click on the clipboard button as show below.

| FaxCore ev5                            |                                                                                                    | × |
|----------------------------------------|----------------------------------------------------------------------------------------------------|---|
| <u>WebSite</u><br><u>Email Support</u> | Import Activation Certificate                                                                                                    |   |
| Telephone:<br>+1 (888) 905-4881        | Please enter your activation certificate below and click 'Import'.                                                                                                    |   |
|                                        | Import                                                                                                    |   |
|                                        | Installation ID: 6221.1417.3106.2316.4880.8203.5406.6196                                                                                                    |   |
|                                        | License Number:                                                                                                    |   |
|                                        | Use the browser to get an Activation Certificate                                                                                                    |   |
|                                        | Activation Certificates allow you to activate your license using our self-<br>service web site.                                                                                                    |   |
| About FaxCore License                  | Please enter your license number together with the above Installation ID<br>onto the self-service web site and click the 'Generate Unlock<br>Code/Certificate' button to receive a Activation Certificate. |   |
| Control                                | – FAXCORE LICENSE CONTROL –                                                                                                    |   |
| FAXCORE.                               | Help Back Exit                                                                                                    |   |

After you're provided with the unlock code/activation certificate, paste it to the text box and click on "Import"

# **Activating Trial/Evaluation Mode**

If you're planning to install FaxCore for trial/evaluation purposes, simply select **"Try FaxCore eV5"** and on the next screen, read through our Terms and Conditions, select **"accept"** if you agree to our terms and conditions and **"Start Trial"** to begin the evaluation period.

A The trial mode gives you 45 days to evaluate the software with 2 channels/port license with all FaxCore eV5 modules enabled.

## **Getting started with FaxCore eV5**

## Login to FaxCore eV5 for the first time

- 1. When all the above installation process and configuration is completed, reboot the server.
- 2. When the server boots up, you can access the FaxCore web interface with Internet Explorer 8.0 or later at the following URLs below:

User Web Access: http://localhost/ or http://servername/ Admin Panel Access: http://localhost/admin/ or http://servername/admin/

#### FaxCore default Admin User Credential:

Username: admin Password: password

| F/ |                                         |
|----|-----------------------------------------|
|    |                                         |
|    | Username                                |
|    | aunin                                   |
|    | Password                                |
|    |                                         |
|    | Login →                                 |
|    | 🕅 Rem em ber Me                         |
|    |                                         |
|    | Forgot your password? Recover it        |
|    |                                         |
|    |                                         |
|    |                                         |
| -  |                                         |
|    | Convrint © FaxCore: All Binhts Reserved |
|    |                                         |

## **Assigning Ports Licensing**

1. If you have successfully activated the software or obtained a trial license by following the steps in "Activating FaxCore eV5", you will now have FaxCore licenses available to use. You will now need to assign these licenses to the available fax ports in the system.

Rev 02 | March 31, 2012

 To assign the licenses to enable the ports in the system, login to FaxCore eV5 Admin Panel > Network Settings > FaxAgent > License Ports tab.

| FAXCORE            | Help 👻 Log Off System Admin (ADMIN)                                                   |
|--------------------|---------------------------------------------------------------------------------------|
| Network Settings   | FaxAgent Management Fax Agent: WIN-HLLVFQ5FFG7 (100 🗸 X Remove 🕂 Refresh              |
| 🗮 Fax Agent        | Configuration Ports Dialing Rules Agent Monitor Ports Group License Ports Agent Group |
| 🖄 Message Queue    | Save 🕂 Reset                                                                          |
| 😢 Message Schedule | Unlicensed Ports [596] Licensed Ports                                                 |
|                    | → 0                                                                                   |
|                    |                                                                                       |
|                    |                                                                                       |
|                    |                                                                                       |
|                    |                                                                                       |
| Global Settings    |                                                                                       |
| Domain Settings    |                                                                                       |
| Domain Management  |                                                                                       |
| Network Settings   |                                                                                       |
| Utilities          |                                                                                       |
| Help & Support     |                                                                                       |

- Move the ports with >> from Unlicensed Ports section to the License Ports section and click the "Save" button.
- 4. Next select the **"Ports"** tab and enable **"Send"** and **"Receive"** for the Ports that you have just assigned licenses to.

| FAXCORE            |                                                                        |               |                       |                     | Help 👻 Log Off    | System Admin (ADMIN) |  |  |
|--------------------|------------------------------------------------------------------------|---------------|-----------------------|---------------------|-------------------|----------------------|--|--|
| Network Settings   | FaxAgent Management Fax Agent: WIN-HLLVFQ5FFG7 (100 🗸 Remove 🖸 Refresh |               |                       |                     |                   |                      |  |  |
| 😸 Fax Agent        | Configuration                                                          | Ports         | Dialing Rules 🔨 Agent | Monitor Ports Group | p License Ports   | Agent Group          |  |  |
| 🖄 Message Queue    | FaxAgent Utilization:                                                  | % 🛃 Save      |                       |                     |                   |                      |  |  |
| 😢 Message Schedule | 🖉 Module                                                               | Port          | Enabled               | 👽 Send Enabled      | 👽 Receive Enabled | 🕅 Tone Detect Enable |  |  |
|                    | M0,0                                                                   | 0             | Yes                   |                     |                   |                      |  |  |
|                    | M0,1                                                                   | 1             | Yes                   |                     |                   |                      |  |  |
|                    | M0,2                                                                   | 2             | Yes                   | $\checkmark$        | $\checkmark$      |                      |  |  |
|                    | M0,3                                                                   | 3             | Yes                   |                     |                   |                      |  |  |
|                    |                                                                        |               |                       |                     |                   |                      |  |  |
| Global Settings    |                                                                        |               |                       |                     |                   |                      |  |  |
| Domain Settings    |                                                                        |               |                       |                     |                   |                      |  |  |
| Domain Management  |                                                                        |               |                       |                     |                   |                      |  |  |
| Network Settings   |                                                                        |               |                       |                     |                   |                      |  |  |
| Utilities          |                                                                        | Deres in an   | _                     |                     |                   | 4 items in 1         |  |  |
| Help & Support     |                                                                        | Page size: 25 | •                     |                     |                   | 4 items in 1 pages   |  |  |

### 16 FaxCore eV5 Installation Guide

- Services - D × File Action View Help 🌼 Services (Local) 🔅 Services (Local) Description Status Startup Type Log On As FXC3.FaxAgent Name 🔺 Sunction Discovery ... The FDPH... Manual Local Service Stop the service Restart the service Function Discovery ... Publishes t... Manual Local Service FXC3.Dispatcher FaxCore E... Started Automatic Local System Automatic Local System ied Shar Description: FaxCore Fax Driver Service Component FXC3.GatewayAgent ed Automatio Local System Stop STATE FXC3.RenderAgent ed Automatic Local System RXC3.SMTPGateway Automatic Local System Group Policy Client Automatic Local System Restart Health Key and Cer... Manual Local System Human Interface D... All Tasks Manual Local System d Automatic Local System Refresh KE and AuthIP IPs... Manual Local System interactive Service... Manual Local System Properties Internet Connectio... Disabled Local System Help IP Helper ed Automatic Local System C IPsec Policy Agent Network S... Internet Pr... Manual
- 5. Finally restart the "FXC3.FaxAgent" with Windows Services Management console.

For more information, refer to FaxCore eV5 Administrator's Guide and FaxCore eV5 User Manual.